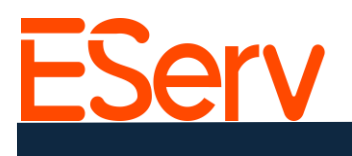

# FAQ: ¿Cómo crear una solicitud en EServ?

### Propósito

Esta guía te llevará a través del proceso de creación de una solicitud en EServ. Las solicitudes son el lugar principal para encontrar todo sobre la interacción con un cliente, incluyendo estimaciones, citas, facturas y pagos.

#### Paso 1: Navegar a la Herramienta de Creación de Solicitudes

Puedes acceder a la herramienta de creación de solicitudes de varias maneras:

- 1. Desde la Página de Clientes:
- Navega a la página de Clientes desde el menú. (Fig. 1.1)

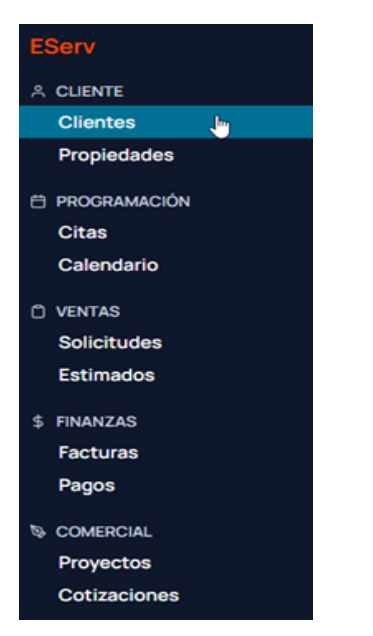

Busca al cliente utilizando el cuadro de búsqueda (Fig. 1-2)

| ≡ ESe        | rv                  | -                               |
|--------------|---------------------|---------------------------------|
| Clientes     | Q Gavin Dolbee      | Cultar Vacio Estado del Cliente |
| Nombre       | Etiquetas (Cliente) | Correo Electrónico              |
| Gavin Dolbee |                     | gavinraydolbee@gmail.com        |

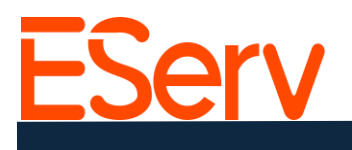

- Seleccione al cliente de la lista y haga clic en "Crear solicitud" en la esquina superior derecha (Fig. 1-3).

| ≡ EServ |                                                                                                    | 🗢 🕒 🍳 🚯                  |
|---------|----------------------------------------------------------------------------------------------------|--------------------------|
|         | GD Gavin Dolbee  Total a Pagar: \$0.00 Gavinraydolbee@gmail.com • 9515507449                                                | Drear Solicitud V Acción |
|         | Resumen Solicitudes 8 Estimados 6 Planes de Servicio 0 Facturas 0 Pagos 0 Notas 0 Archivos 0 Sincronización Métodos de Pago |                          |

Desde la página de Solicitudes:

 Haga clic en las tres líneas horizontales en la esquina superior izquierda de la página (Fig. 1-4).

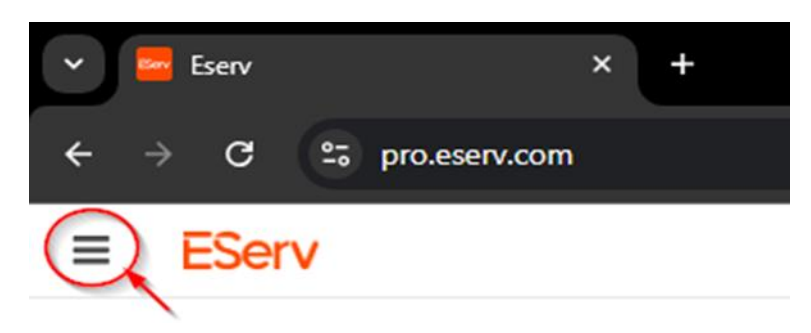

-Seleccione "Solicitudes" en el menú (Fig. 1-5).

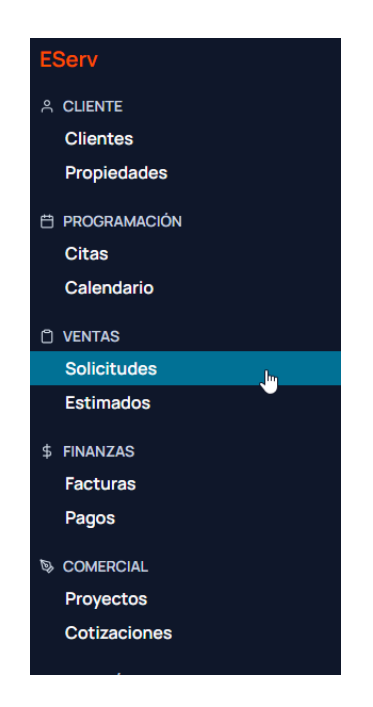

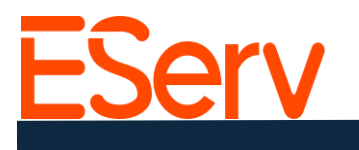

- Haga clic en el botón + Agregar Solicitud en la esquina superior derecha (Fig. 1-6).

| ≡ EServ             |                            |           |                                | • • • • •                                 |
|---------------------|----------------------------|-----------|--------------------------------|-------------------------------------------|
| Requiere Atención 6 | Solicitudes Q Buscar       |           |                                | + Programación Masiva + Agregar Solicitud |
| Estado Mostrar Todo | Solicitud # Estado Cliente | Categoria | Estadísticas Gerente Dirección | Información                               |

3. Desde la página de inicio:

Haga clic en el símbolo en la esquina superior derecha (Fig. 1-7).

| * | 🔤 Eserv | ×                | + | - 0           |
|---|---------|------------------|---|---------------|
|   |         | to proteserv.com |   | <b>发仔《本</b> ) |
| ≡ | EServ   | V                |   |               |

-Seleccione "Solicitud" en el menú desplegable (Fig. 1-8).

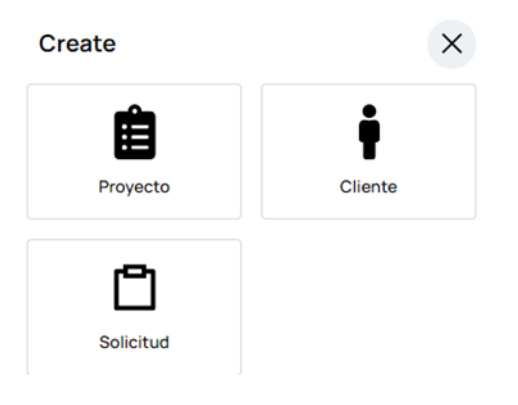

## Paso 2: Usando la herramienta de creación de solicitudes

### Asignar una propiedad

-Después de seleccionar un cliente, asigne una propiedad a la solicitud (Fig. 2-3).

| First Name<br>Ted                    | Last Name<br>Logan | Edit  |  |
|--------------------------------------|--------------------|-------|--|
| Company Name<br>Excellent Adventu    | res                |       |  |
| <sup>Email</sup><br>bogus@journey.co | m                  |       |  |
| Phone Number<br>4025555555           |                    |       |  |
| Tags<br>Military VIP H/O             |                    |       |  |
| Pick an Addre                        | ss                 | + Add |  |
| Phone Booth T                        | ime Machine        |       |  |
| 123 Circle K W                       | ay, Preston NE, 68 | 3138  |  |

Sitios web: eserv.com y pro.eserv.com

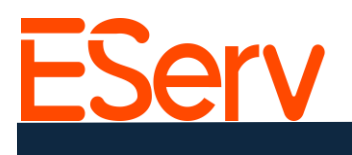

- Si la propiedad no está en la lista, haga clic en **+ Agregar** para crear una nueva propiedad. Complete los detalles de la propiedad y haga clic en **Guardar** (Fig. 2-4).

| New Request                           | ×             |                           |
|---------------------------------------|---------------|---------------------------|
| <sup>Email</sup><br>bogus@journey.com |               | î                         |
| Phone Number<br>4025555555            |               |                           |
| Tags<br>Military VIP H/O              |               |                           |
| Pick an Address                       | 5             | + Add                     |
| Address Required                      |               |                           |
| 1313 Mockingbird Ln                   |               |                           |
| City Required                         | State Require | ed Zipcode Required       |
| Adams                                 | NE            | 68138                     |
| Nickname                              |               |                           |
| (Munster Home)                        |               |                           |
| Billed To                             | Owner         |                           |
| Ted Logan ( 🗙 🗸                       | Ted Lo        | ogan ( $\times   \cdot  $ |
|                                       | с             | ancel                     |
|                                       |               | Back Next                 |

### Completer el formulario de solicitud

- Con la propiedad correcta seleccionada, haga clic en **Siguiente** (Fig. 2-5).

| Ne           | w Request                                                                                 |                    | ×     |  |  |  |  |
|--------------|-------------------------------------------------------------------------------------------|--------------------|-------|--|--|--|--|
| First<br>Te  | t Name<br>d                                                                               | Last Name<br>Logan | Edit  |  |  |  |  |
| Con          | npany Name<br>ellent Adventures                                                           |                    |       |  |  |  |  |
| Ema<br>bog   | iii<br>gus@journey.com                                                                    |                    |       |  |  |  |  |
| Pho<br>402   | ne Number<br>25555555                                                                     |                    |       |  |  |  |  |
| Tag:<br>Mili | Tags<br>Military VIP H/O                                                                  |                    |       |  |  |  |  |
| Pic          | ck an Address                                                                             |                    | + Add |  |  |  |  |
| 0            | <ul> <li>Phone Booth Time Machine</li> <li>123 Circle K Way, Preston NE, 68138</li> </ul> |                    |       |  |  |  |  |
| 0            | O (Munster Home)<br>1313 Mockingbird Ln, Adams NE, 68138                                  |                    |       |  |  |  |  |
|              | Back                                                                                      |                    |       |  |  |  |  |

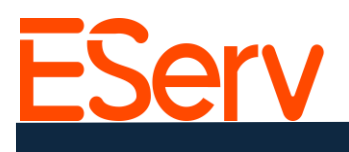

- Complete el formulario de solicitud, incluyendo una descripción detallada del trabajo y su ubicación en la propiedad (Fig. 2-6).

| New Request X                                      | What type of services are you looking for?*                               | Would you like any of the following products |  |  |
|----------------------------------------------------|---------------------------------------------------------------------------|----------------------------------------------|--|--|
| Manager/Designer                                   | Spring Start Up                                                           | added at time of service?                    |  |  |
| TimWelch x $\checkmark$                            | Winterization                                                             | Rain Sensor                                  |  |  |
| Type of request*                                   | Service Repair                                                            | Wifi Controller                              |  |  |
| New Install                                        |                                                                           | What is your preferred day of service?*      |  |  |
| O Remodel / System Addition                        | Other                                                                     | Monday                                       |  |  |
| Service                                            | Please provide a description to the requested                             | Tuesday                                      |  |  |
| O Winterization                                    | service<br>System turn-on and repair heads broken over                    | Wednesday                                    |  |  |
| O Spring Start Up                                  | the winter.                                                               | Thursday                                     |  |  |
| Are you a current MS customer?*                    |                                                                           | Friday                                       |  |  |
| • Yes                                              | 4                                                                         | Saturday                                     |  |  |
| O No                                               | Describe location of repair on property if<br>possible.                   | Any day                                      |  |  |
| What is the type of property?*                     | Head at end of driveway needs to be replaced                              |                                              |  |  |
| e Residential                                      |                                                                           | What is your preferred time of service?*     |  |  |
| O Commercial                                       |                                                                           | 8:00 am - 1:00 pm (Monday - Friday)          |  |  |
|                                                    | 4                                                                         | 1:00 pm - 5:00 pm (Monday - Friday)          |  |  |
| What type of products do you have in the<br>yard?* | Would you like any of the following products<br>added at time of service? | 8:00 am - 1:00 pm (Saturday)                 |  |  |
| Hunter                                             | Rain Sensor                                                               | Any available time                           |  |  |
| Rain Bird                                          | _                                                                         |                                              |  |  |
| Toro -                                             | Wifi Controller                                                           | Back: Customer Info Submit Request           |  |  |

#### **Próximos pasos**

Después de crear una solicitud:

- Para crear una cita y crear un presupuesto <u>https://sales.eserv.com/how-to</u>.

#### **Soporte**

Visite: eserv.com o pro.eserv.com Correo electrónico: info@eserv.com